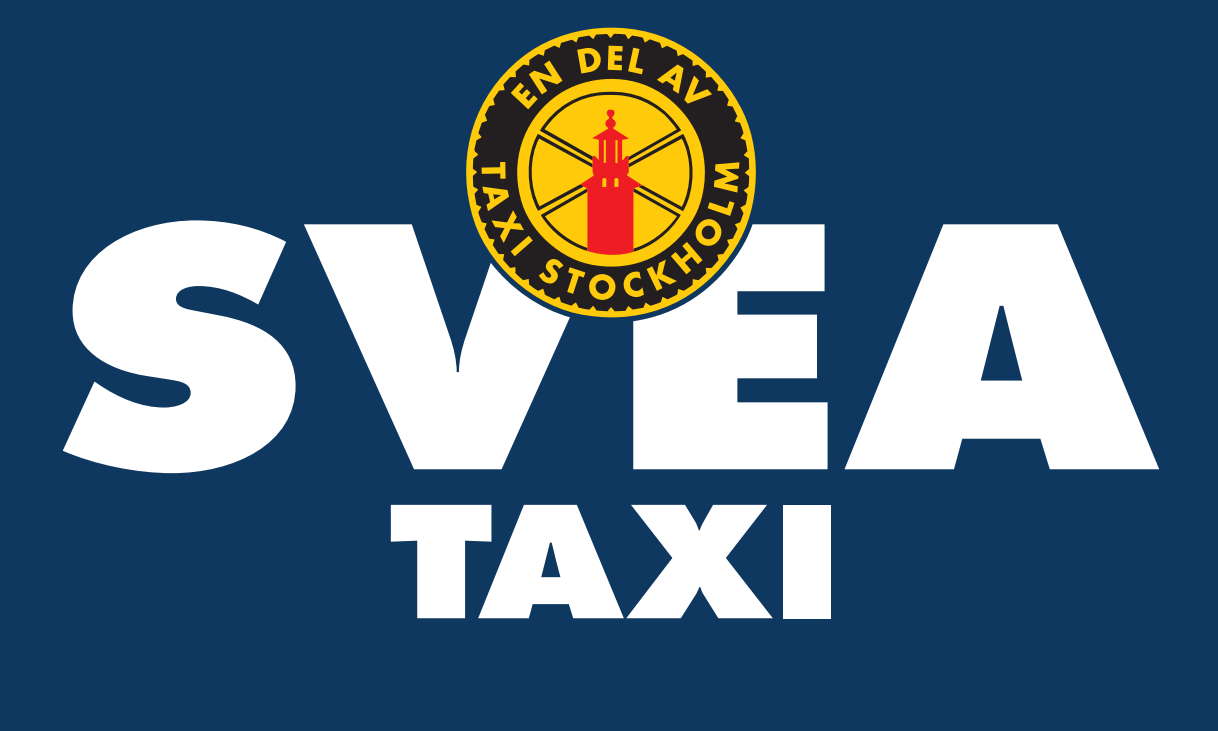

### **Svea Taxis appguide**

En guide om hur du bokar en taxi med Svea Taxis app

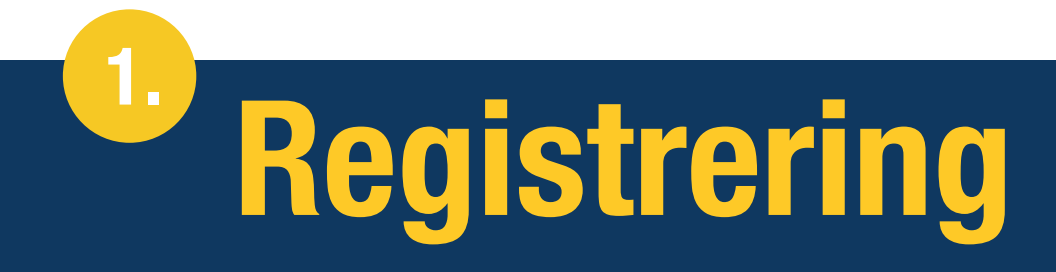

Beroende på vilken typ av registrering ditt företag har valt kommer du antingen få en registreringslänk eller ett e-postmeddelande med dina inloggningsuppgifter. Om du har fått ett mejl med dina inloggningsuppgifter, kan du gå direkt till nästa sida.

#### Har du fått registreringslänken?

Om du har fått registreringslänken kommer du att dirigeras till en sida med ett registreringsformulär. Här kan du fylla i dina profiluppgifter och skapa ett inloggningskonto.

| Förnamn:                                       | Efternamn:                           |     |
|------------------------------------------------|--------------------------------------|-----|
|                                                | *                                    | *   |
| Mobil:                                         |                                      |     |
|                                                |                                      | *   |
| -post:                                         |                                      |     |
| Y                                              |                                      |     |
| .osenord:                                      |                                      | *   |
| ffärsområde:                                   |                                      |     |
|                                                |                                      | *   |
| _                                              |                                      |     |
| Ja, jag har läst och godkänner <u>boknings</u> | svillkoren och personuppgiftspolicyn |     |
|                                                |                                      |     |
|                                                |                                      |     |
| Avbryt                                         | _ Degistre                           | era |
| Avbryt                                         | Registre                             |     |
|                                                |                                      |     |

ull i dino profiluppaiftor hö

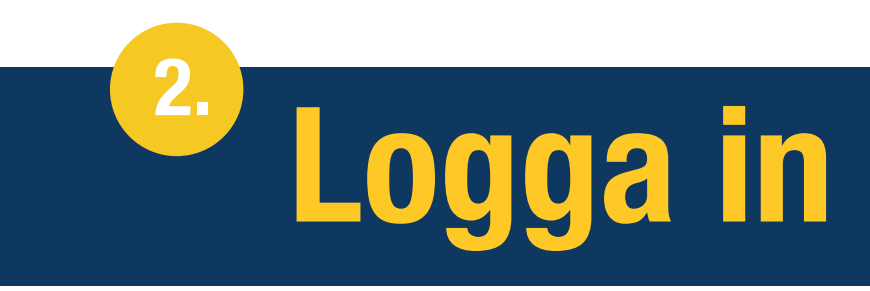

Om du har fått ett e-postmeddelande med inloggningsuppgifter, kan du enkelt ladda ner Svea Taxi-appen, logga in och använda våra tjänster.

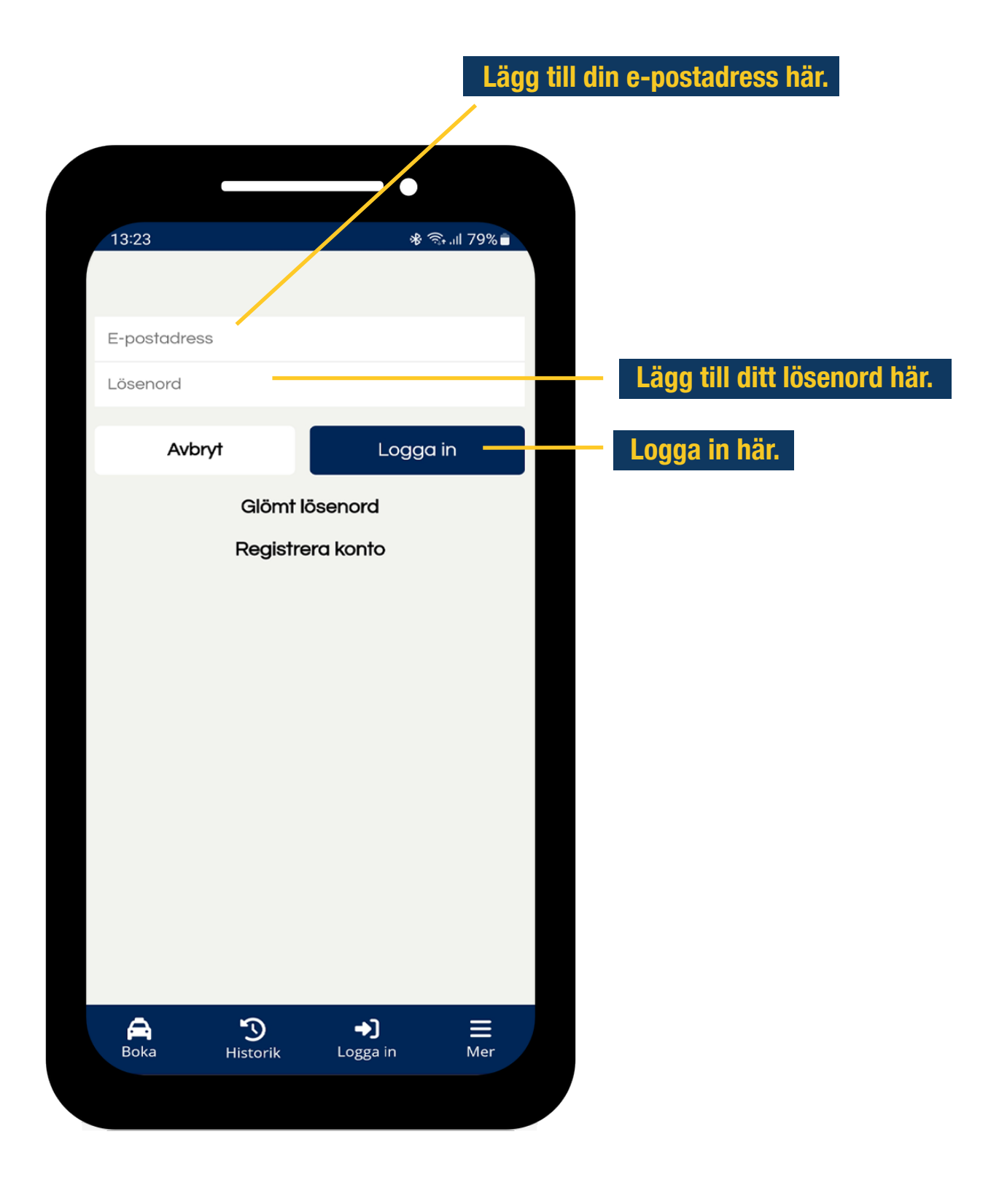

# <sup>3.</sup> Lägg till platsen

För att boka en taxi med oss, ange adressen eller namnet på platsen du vill åka från. Du kan också låta appen föreslå avreseplats baserat på din position. När du har specificerat din avreseplats, ange adressen för din destination.

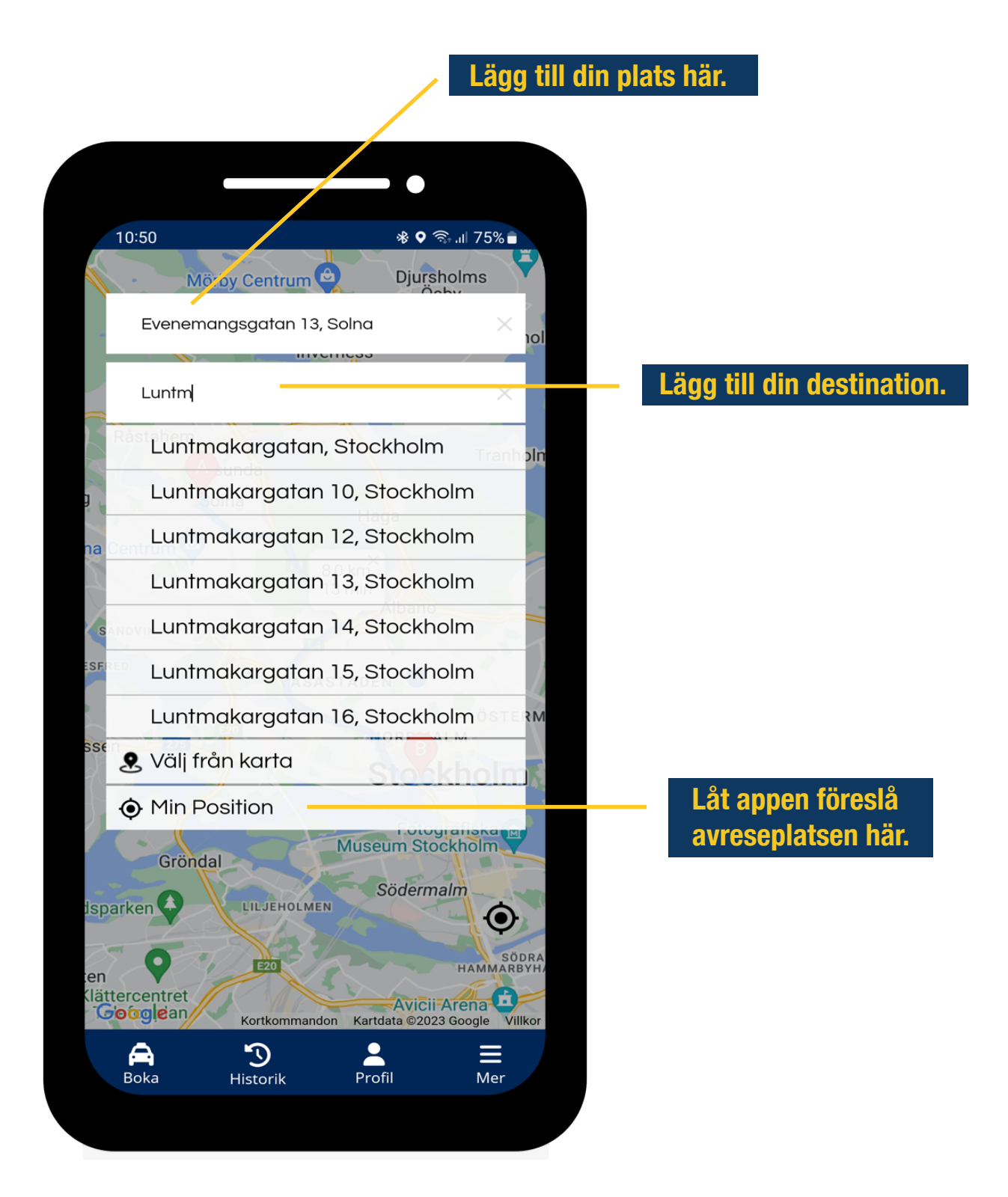

## Lägg till information

4.

Här kan du lägga till annan viktig information, till exempel om du behöver en bilbarnstol eller vill meddela något annat till föraren. Här har du också möjlighet att växla från ett fast pris till taxameterpris samt välja hur du vill betala för taxiresan.

| 10:53                       | ≉ ব্রি• .া∥ 75% ੈ                       |                                              |
|-----------------------------|-----------------------------------------|----------------------------------------------|
| Evenemangsgatan 13<br>Solna | Arlanda Terminal 5<br>Stockholm-Arlanda |                                              |
| 🛗 Tor 5 Okt 🔍               | 🕲 11 🗸 20 🗸                             |                                              |
| l person 🗸 🗸                | Tillägg/Meddela 🗸                       | Meddela viktig information                   |
| Flight                      | Inget Flightnr                          | till föraren här.                            |
| Taxi Stockholm              | 1 <b>50000</b> 685kr <b>i</b>           |                                              |
| Fast pris                   |                                         | Ändra från fast pris till taxameterpris här. |
| O Betalkort                 | VISA 🌒 🕵                                |                                              |
| O Swish                     | 🕥 swish°                                | för din taxi här.                            |
| ● Inloggad:                 | $\sim$                                  |                                              |
| Avbryt                      | Boka                                    |                                              |
| <b>Bokningsvillkor</b> och  | personuppgiftspolicy                    |                                              |
| Boka <b>D</b><br>Historik   | Profil Mer                              |                                              |
|                             |                                         |                                              |

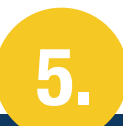

## Anslut till flyget

Om du vill boka en taxi i samband med din flygning, ange ditt flygnummer här. När flygnumret är inmatat föreslår appen en upphämtningstid som också kan justeras manuellt.

|                                             | -•                                          |                        |
|---------------------------------------------|---------------------------------------------|------------------------|
| 10:56 M                                     | <b>র্জ রি⊾া</b> ∣ 74% ∎                     |                        |
| Arlanda Terminal 5<br>Stockholm-Arlanda     | Evenemangsgatan 13<br>Solna                 |                        |
| 🛗 Tor 5 Okt 🛛 🗸                             | O 11 🗸 20 🗸                                 |                        |
| l person 🗸 🗸                                | Tillägg/Meddela 🗸                           |                        |
| Lh2414                                      |                                             |                        |
| Munich Int'l - Stockt<br>Ankomst: 2023-10-0 | olm-Arlanda<br>5 11:05<br>ace, + 20 minuter | - Ange flygnumret här. |
| Använd rekomr                               | nenderad tid: 11:25                         | Foreslagen uppnamm     |
| Taxi Stockholm                              | 1 <b>50000</b> 815kr <b>i</b>               |                        |
| Fast pris                                   |                                             |                        |
| O Betalkort                                 |                                             |                        |
| O Swish                                     | ✓ swish <sup>*</sup>                        |                        |
| 👤 Inloggad: Mikael V                        | Wasiljeff 🗸 🗸 🗸                             |                        |
|                                             |                                             |                        |
|                                             |                                             |                        |

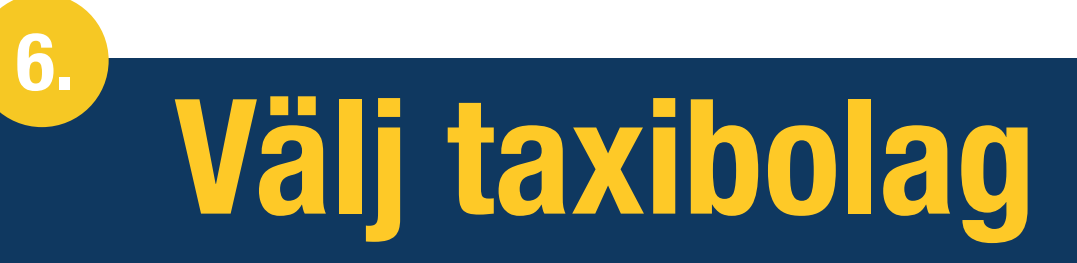

Välj det taxibolag du vill resa med och välj sedan "boka" för att slutföra din reservation.

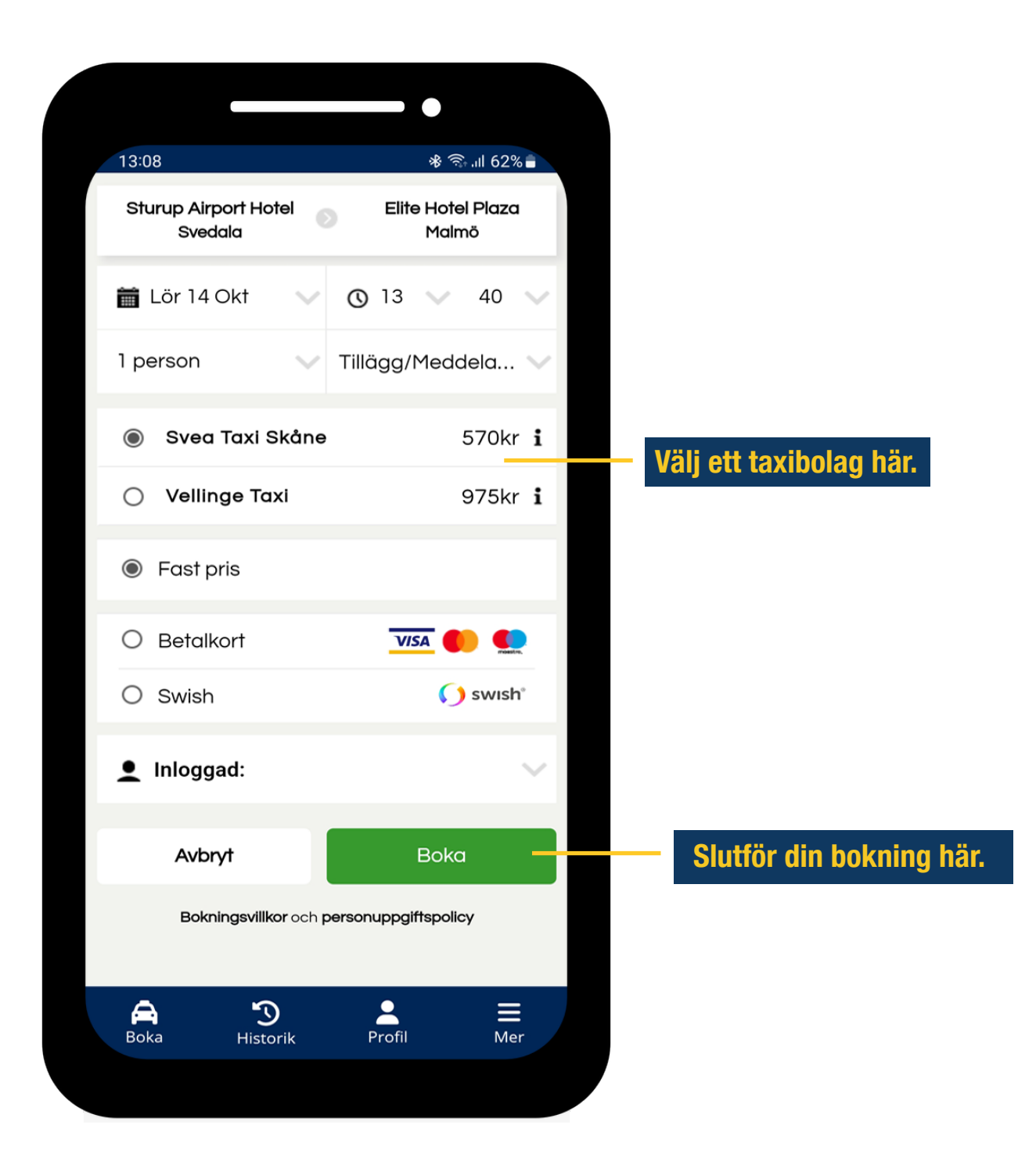

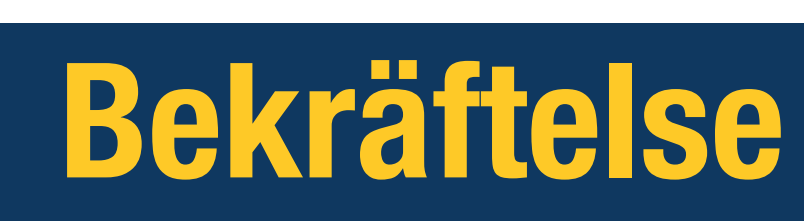

7.

När din resa är bokad skickas en bekräftelse via SMS och e-post. Bekräftelsen finns också i appen under din bokningshistorik, där du kan avboka eller ändra din reservation.

|                  | •                                                                       |
|------------------|-------------------------------------------------------------------------|
| 13:12            | uli ≎ ∎`                                                                |
|                  | Bokningsbekräftelse                                                     |
|                  | Bokningsnummer: 6085242-0                                               |
| 8                | Sturup - malmö airport, Malmö-sturup<br>(Terminalvägen 1)               |
| $\varkappa$      | Tf128                                                                   |
| 0                | Malmö live , Malmö (Dag<br>hammarskjölds torg 2)                        |
| C                | 17 oktober 2023 kl.13:40                                                |
| 0                | Svea Taxi Skåne                                                         |
|                  | Pris: <b>595kr</b>                                                      |
|                  | Faktura (testkostnad)                                                   |
| C                | +4640-138000                                                            |
| $\bowtie$        | info@sveataxiskane.se                                                   |
|                  |                                                                         |
| C                |                                                                         |
| $\bowtie$        |                                                                         |
| ***              | Antal: 1 person                                                         |
| PI               | DF Ändra Avboka                                                         |
|                  |                                                                         |
| <b>A</b><br>Boka | Image: Specific definition Image: Specific definition   Historik Profil |
|                  |                                                                         |
|                  |                                                                         |

Se din bokningsbekräftelse här.

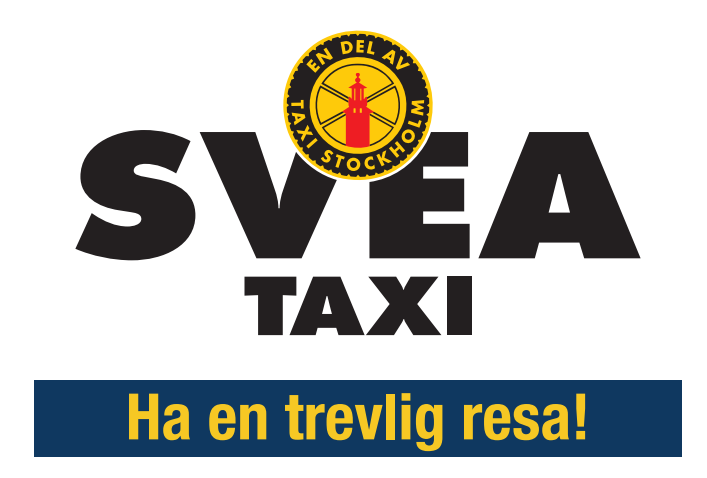